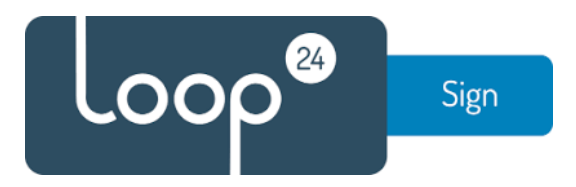

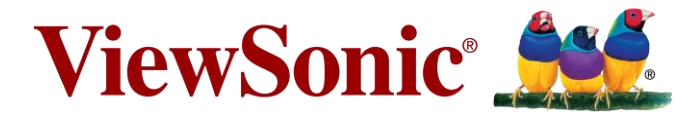

# Installation of LoopSign in a Viewsonic CDExx20 series signage display

Guidance

### Introduction

This document summarizes how to install the Android version of LoopSign into a Viewsonic Signage Display. CDExx20 series.

# Installation and configuration of LoopSign on display

#### Installation of LoopSign on the CDExx20 series display

The Viewsonic CDExx20 series signage display is delivered with a remote control, which is used to control the display.

#### The CDExx20 series Home screen

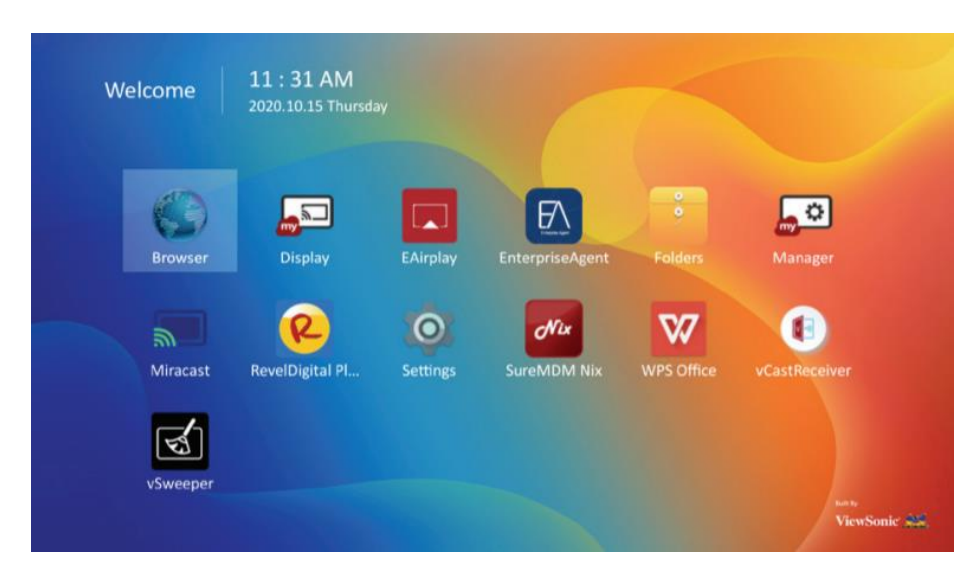

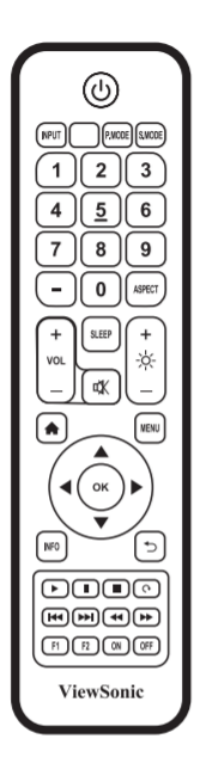

#### Installation video:

https://www.youtube.com/watch?v=VziqhQ4KdDs&t

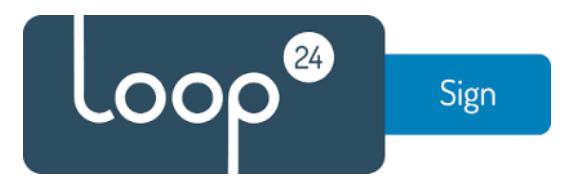

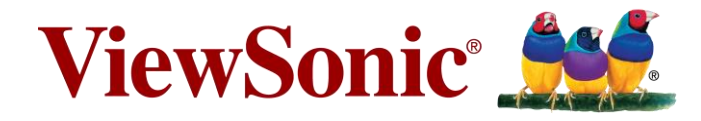

## Preparation

Connect your USB drive to a PC and make sure to format the USB drive to FAT32 format. Right click on the USB Drive and select **'Format...'** Make sure FAT32 is selected as File system and press Start.

| Format USB E                               | Format USB DRIVE (D:) |        |  |  |  |
|--------------------------------------------|-----------------------|--------|--|--|--|
| Capacity:                                  |                       |        |  |  |  |
| 7,53 GB                                    |                       | $\sim$ |  |  |  |
| File system                                |                       |        |  |  |  |
| FAT32 (Defau                               | lt)                   | $\sim$ |  |  |  |
| Allocation unit                            | size                  |        |  |  |  |
| 4096 bytes                                 |                       | $\sim$ |  |  |  |
|                                            |                       |        |  |  |  |
| Restore devi                               | ce defaults           |        |  |  |  |
|                                            |                       |        |  |  |  |
| Volume label                               |                       |        |  |  |  |
| Volume label<br>USB DRIVE                  |                       |        |  |  |  |
| Volume label<br>USB DRIVE                  | าร                    |        |  |  |  |
| Volume label<br>USB DRIVE<br>Format option | ns                    |        |  |  |  |
| Volume label<br>USB DRIVE<br>Format option | ns<br>mat             |        |  |  |  |
| Volume label<br>USB DRIVE<br>Format option | ns<br>mat             |        |  |  |  |
| Volume label<br>USB DRIVE<br>Format option | ns<br>mat             |        |  |  |  |
| Volume label<br>USB DRIVE<br>Format option | ns<br>mat             |        |  |  |  |
| Volume label<br>USB DRIVE<br>Format option | ns<br>mat<br>Start    | Close  |  |  |  |

After the format is complete, save the LoopSign APK file to the USB Drive and insert it into the CDExx20 series panel.

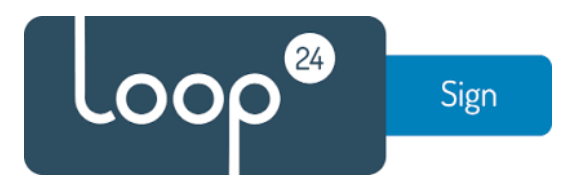

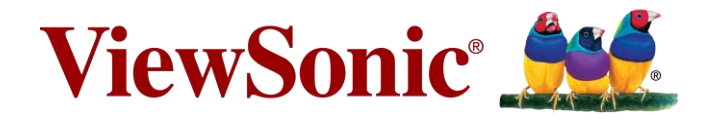

### Configuring the settings and installing the app

To allow the display to install third-party apps, the **'Unknown Sources'** setting must be enabled. In the Home screen, go to **'Settings'**.

| Wel | come     | 11 : 31 AM<br>2020 10 15 Thursda |               |                           |            |                       |  |
|-----|----------|----------------------------------|---------------|---------------------------|------------|-----------------------|--|
|     | Browser  | Display                          | EAirplay      | EnterpriseAgent           | Folders    | <b>L</b> O<br>Manager |  |
|     | Miracast | RevelDigital Pl                  | ©<br>Settings | <b>Nix</b><br>SureMDM Nix | WPS Office | vCastReceiver         |  |
|     | vSweeper |                                  |               |                           |            | ven<br>ViewSonic 😅    |  |

Go to the 'Device' menu and select 'Signage Display'.

| Network Device | Signage Display<br>System Tools |  |
|----------------|---------------------------------|--|
| System         | Apps                            |  |
|                |                                 |  |
|                |                                 |  |

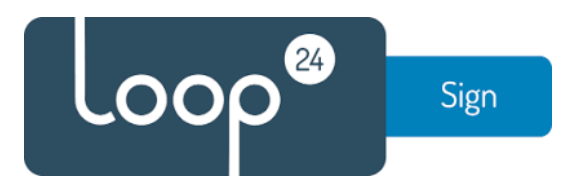

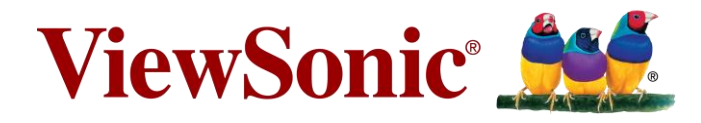

In the Signage Display menu, enable the 'Unknown Sources' option by ticking the box.

| C | Signage Displ    | ay                                                                     |   |
|---|------------------|------------------------------------------------------------------------|---|
|   | General settings |                                                                        |   |
|   |                  | Signage Display Name<br>CDE7520                                        |   |
|   |                  | Boot logo                                                              |   |
|   | Source setting   |                                                                        |   |
|   |                  | Custom App                                                             |   |
|   | Security         |                                                                        |   |
|   |                  | External Storage<br>USB External Storage unlock                        | ۲ |
|   |                  | Unknown Sources<br>Allows installation of location source applications |   |

After enabling **'Unknown sources'**, press the **[Home]** button on the remote control to go back to the Home menu.

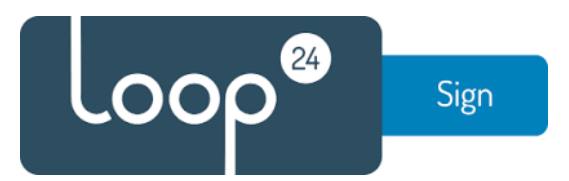

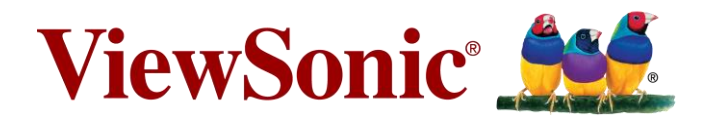

Navigate to 'Folders' and find the USB Drive on the left hand side.

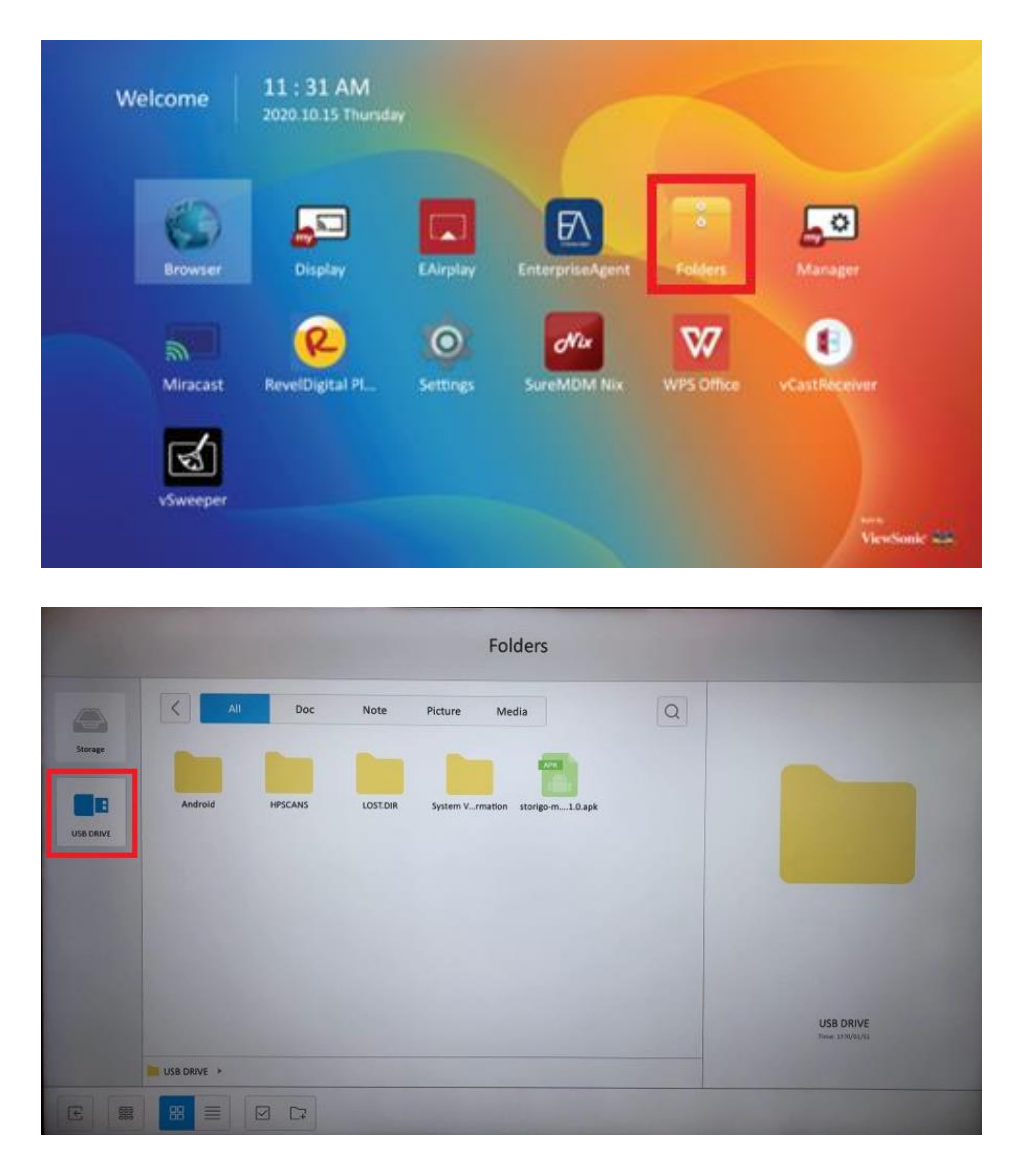

Select the LoopSign APK file to open it and press Install, the app starts after installation.

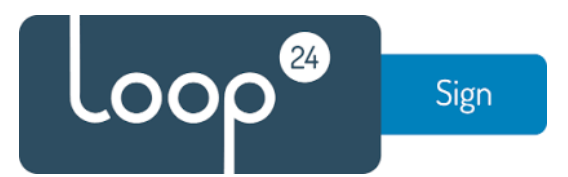

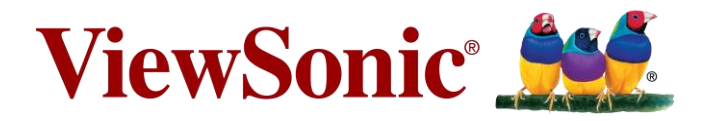

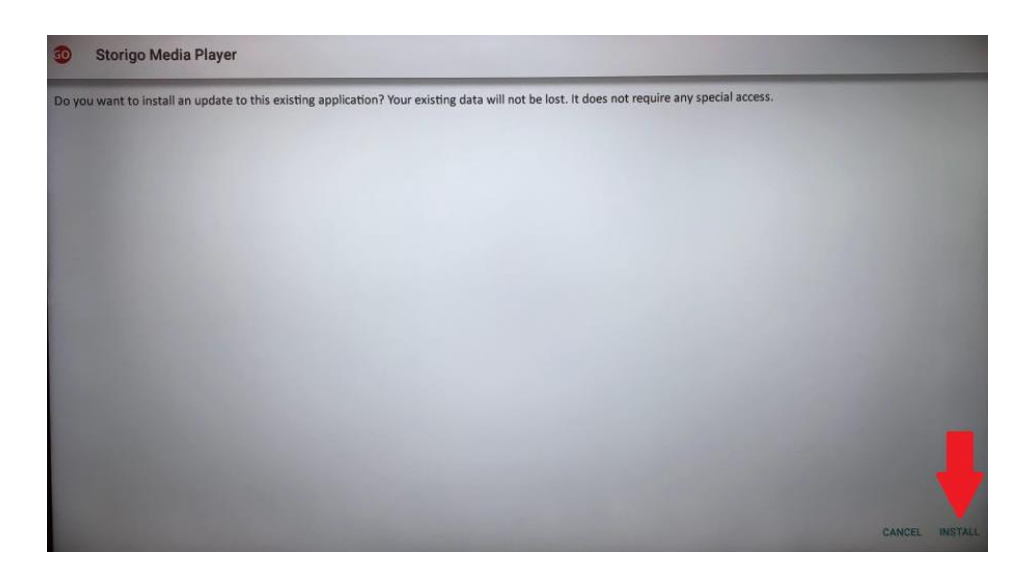

# Configuring the App as default start-up source

To configure the app to be the start-up source, navigate back to **'Settings'** from the Home screen and go to **'Device'** > **'Signage Display'**.

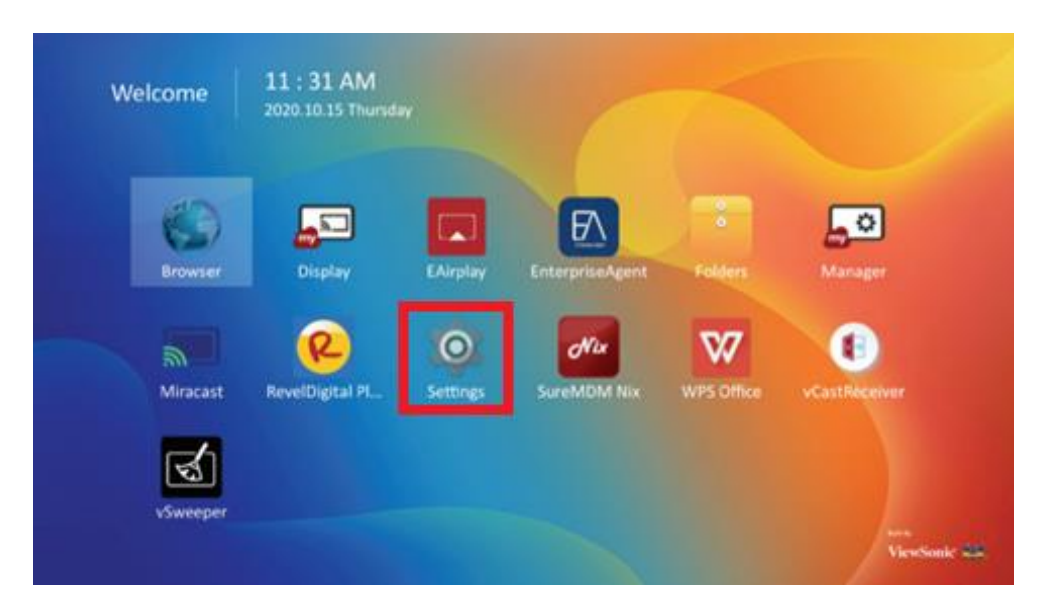

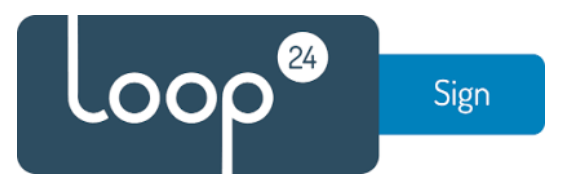

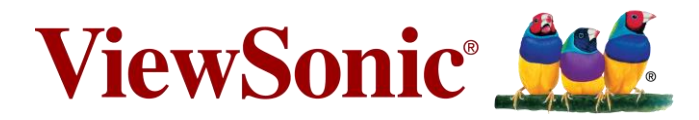

| Network | Signage Display |  |
|---------|-----------------|--|
| Davise  | System Tools    |  |
| Device  | Apps            |  |
| System  |                 |  |
|         |                 |  |
|         |                 |  |

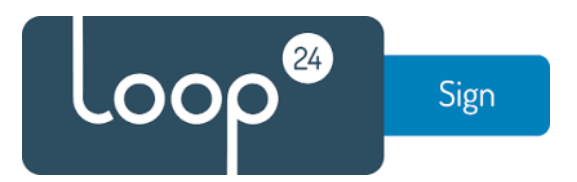

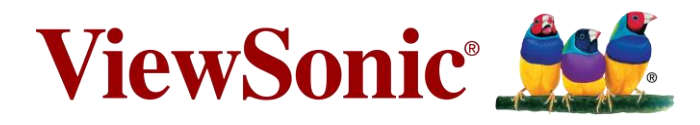

Go to **'Custom App'** in **'Source setting'**, select the LoopSign app and press Save.

| Ð    | Signage Dis     | play                                        |                            |                                                                                                    |
|------|-----------------|---------------------------------------------|----------------------------|----------------------------------------------------------------------------------------------------|
|      | General setting | js                                          |                            |                                                                                                    |
|      |                 | Signage Display N<br>CDE7520                | ame                        |                                                                                                    |
|      |                 | Boot logo                                   |                            |                                                                                                    |
|      | Source setting  |                                             |                            |                                                                                                    |
|      |                 | Custom App                                  |                            |                                                                                                    |
|      | Security        |                                             |                            |                                                                                                    |
|      |                 | External Storage<br>USB External Storage un | lock                       | 8                                                                                                    |
|      |                 | Unknown Sources                             | nation course applications |                                                                                                    |
|      |                 | Alons instantion of the                     |                            |                                                                                                    |
| S CI | istom App       |                                             |                            |                                                                                                    |
|      |                 |                                             |                            |                                                                                                    |
| Se   | Select App      | p                                           |                            | and the second second second second second second second second second second second second second second second |
| Br   | owser 🔿 Dis     | olay                                        |                            |                                                                                                    |
|      | O Rec           | ord                                         | <u></u>                    |                                                                                                    |
|      | O Rev           | elDigital Player                            | <u>@</u>                   |                                                                                                    |
|      | O Sto           | rigo Media Player                           | <b>6</b> 0                 |                                                                                                    |
|      | ⊖ vCa           | stReceiver                                  | •                          |                                                                                                    |
|      | Fo              | rget Cancel                                 | SAVE                       |                                                                                                    |
|      |                 |                                             |                            |                                                                                                    |
|      |                 |                                             |                            |                                                                                                    |
|      |                 |                                             |                            |                                                                                                    |

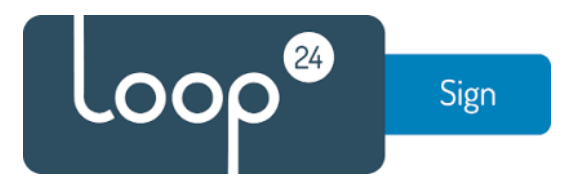

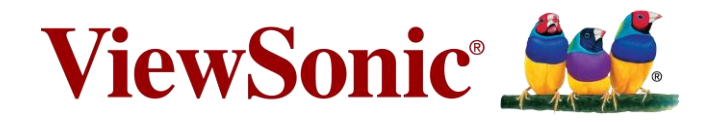

Press the [MENU] button on the remote control and navigate to 'Advanced' > 'Boot on source'.

| Welcome   11:3 | 30 AM<br>01.07 Tuesday |             |
|----------------|------------------------|-------------|
| Picture        | Saving                 |             |
|                | Panel saving           | Action      |
| Screen         | Power save             | Mode1       |
|                | Power LED light        | On          |
|                | Boot                   |             |
| 🕒 Time         | Boot on source         | Last Source |
|                | Boot on Logo           | On          |
| Advanced       | Signal                 |             |
| (i) About      | Auto signal detection  | Off         |
|                | No Signal Standby      | 5 min       |
|                | Port                   |             |

Go to 'Input' and select 'Custom'.

| Welcome   14<br>202 | :30<br>1.06.21 Monday                   |         |        |
|---------------------|-----------------------------------------|---------|--------|
| Picture             | Saving                                  |         |        |
| <b>A</b>            | Boot on source                          |         | Action |
| Screen              | O Last Source                           |         | Mode3  |
| Audio               | O Input                                 | Custom  | On     |
| <u> </u>            | Cancel                                  | Confirm |        |
| Time                |                                         |         | Custom |
|                     | Boot on Logo                            |         | On     |
| Auvanceu            | Signal                                  |         |        |
| (1) About           | Auto signal detection                   |         | On     |
|                     | No Signal Standby                       |         | OFF    |
|                     | 1000 100 100 100 100 100 100 100 100 10 |         |        |

Done! Next time when the device is booted up, the app will automatically be started.

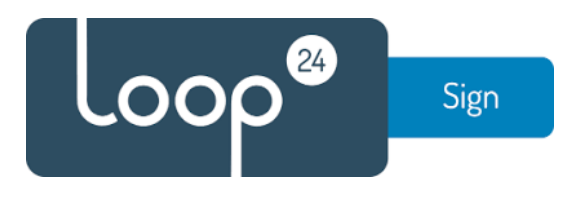

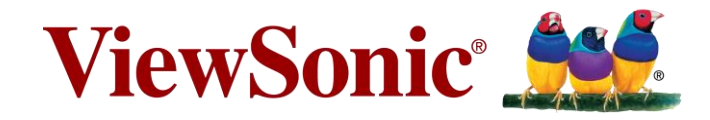

LoopSign App Configuration

When the unit has startet (The first time) it will by default show the config screen

| Set the LoopSign URL you want to                                | Start Url                           | LoopSign Player version 2.0.27                                                      |      |
|-----------------------------------------------------------------|-------------------------------------|-------------------------------------------------------------------------------------|------|
| use.                                                            | https://play.loopsign.eu/app/20/lsp | LoopSign Player is intended for use with Loop24 products<br><u>http://loop24.no</u> |      |
| Select when daily reboot is                                     | Reboot at<br>00:00                  | Loop24 AS<br>All rights reserved                                                    |      |
| Select how often it will refresh the<br>URL, 2 hours recomended | Refresh at<br>Never                 |                                                                                     |      |
| Press here to change PIN code                                   | Pin<br>****                         | ၜၣၜၜႜ                                                                               |      |
|                                                                 | Proxy                               |                                                                                     |      |
| Optionally enable Proxy server                                  | Enable                              | CHECK FOR UPDATE                                                                    |      |
|                                                                 | Host                                |                                                                                     |      |
|                                                                 | Port                                |                                                                                     |      |
|                                                                 |                                     |                                                                                     |      |
|                                                                 |                                     | To enter this settings page from full screen LoopSign Player                        |      |
| When you are done, press here to                                |                                     | Click top left corner and enter pincode                                             |      |
| launch URL –                                                    |                                     |                                                                                     | NEXT |

To access the App settings after initial configuration you need to connect a mouse to the panel. Then click the upper left corner on the screen. It will then ask for a PIN code. Default PIN code is 0000. Then the app will open the settings page again.

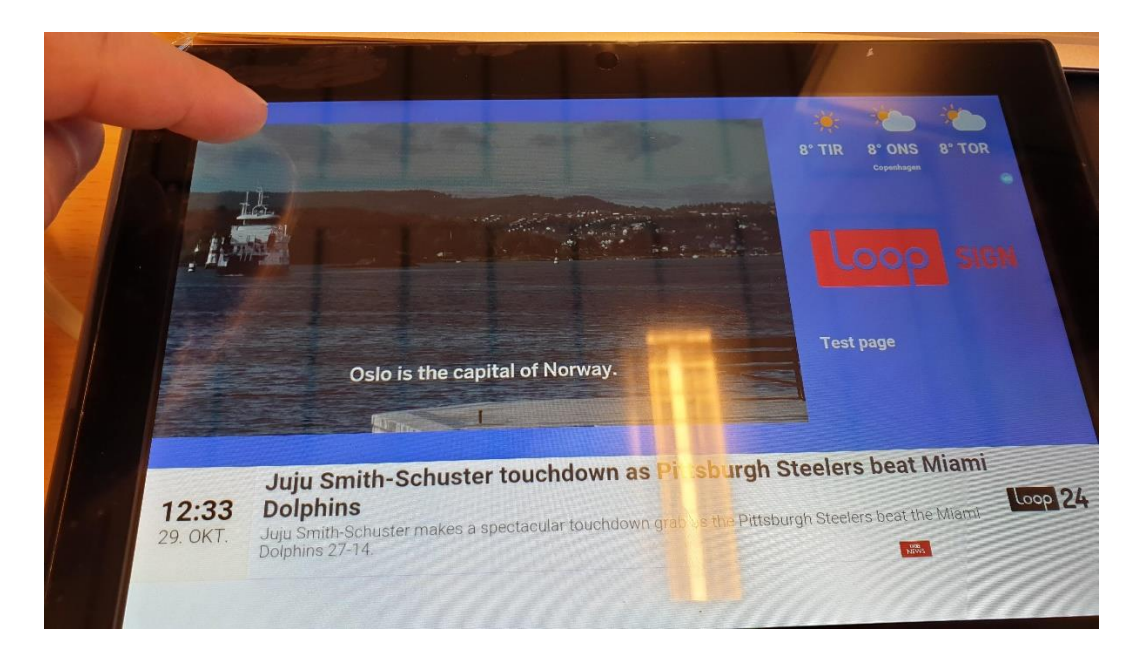

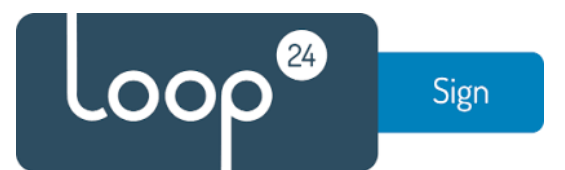

# ViewSonic<sup>®</sup>

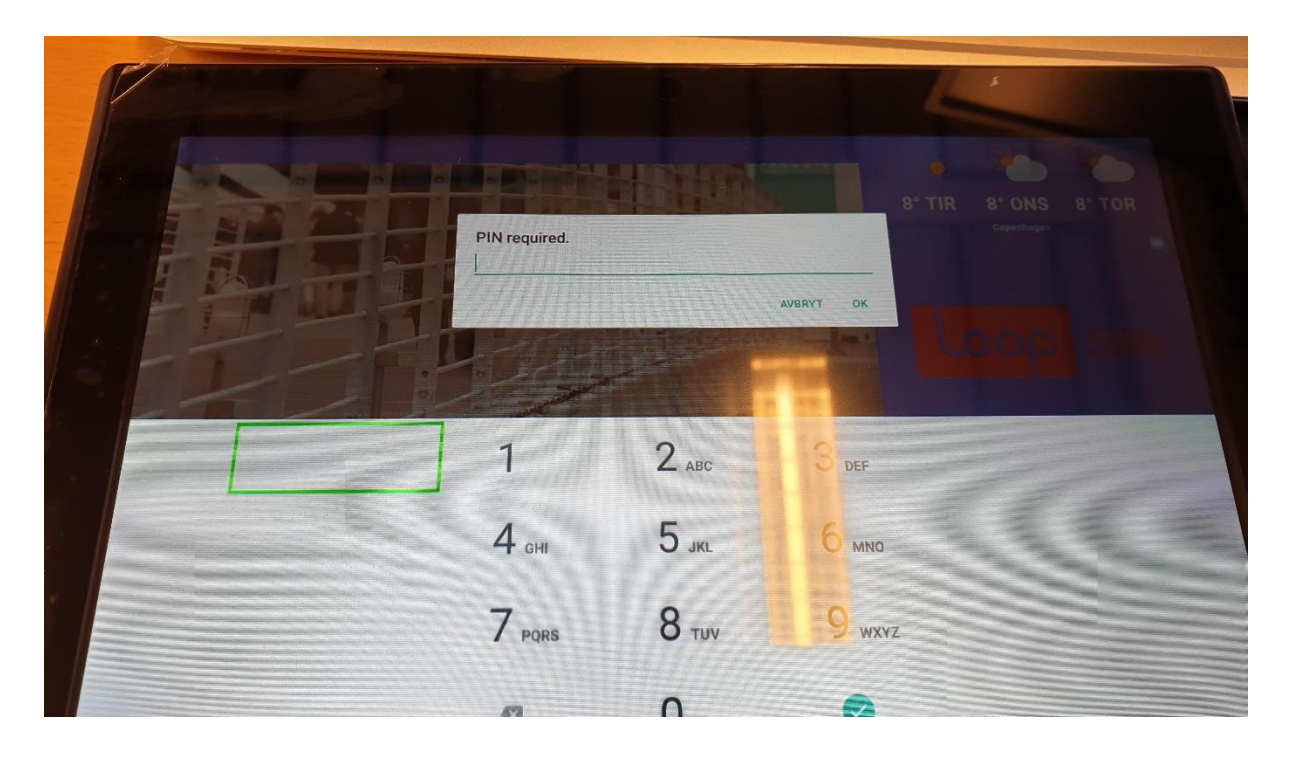